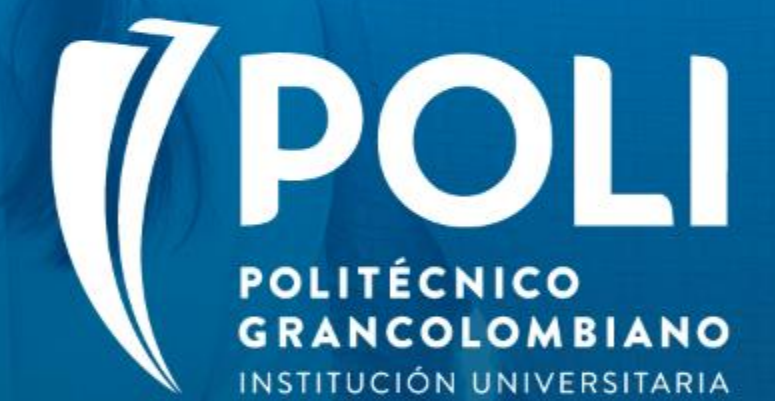

# PROYECTO BANNER Sesiones de formación a usuarios finales.

Facilitador Yenny Esperanza Moreno Sabogal Agosto 26 de 2020 Intensidad horaria: 2 horas

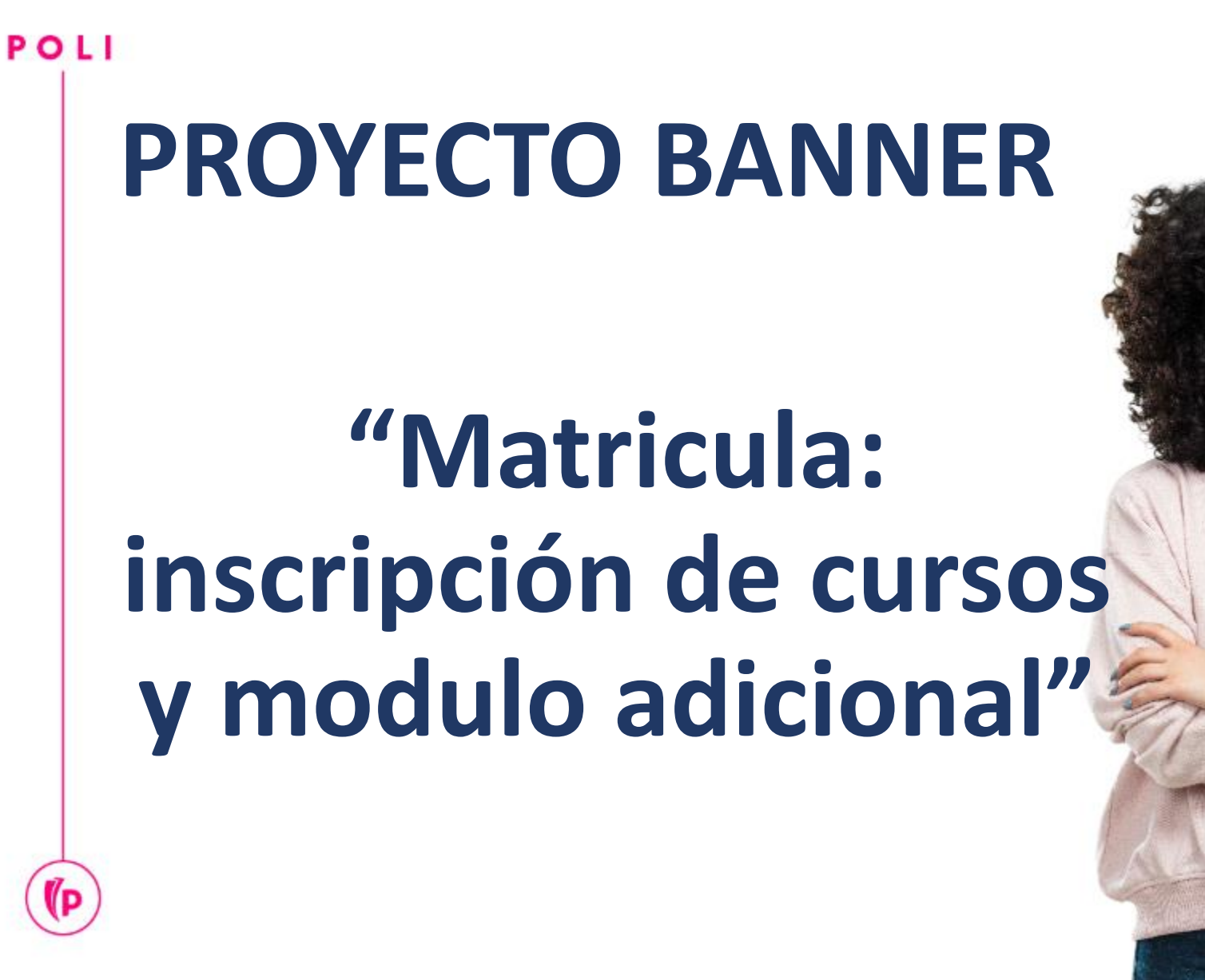

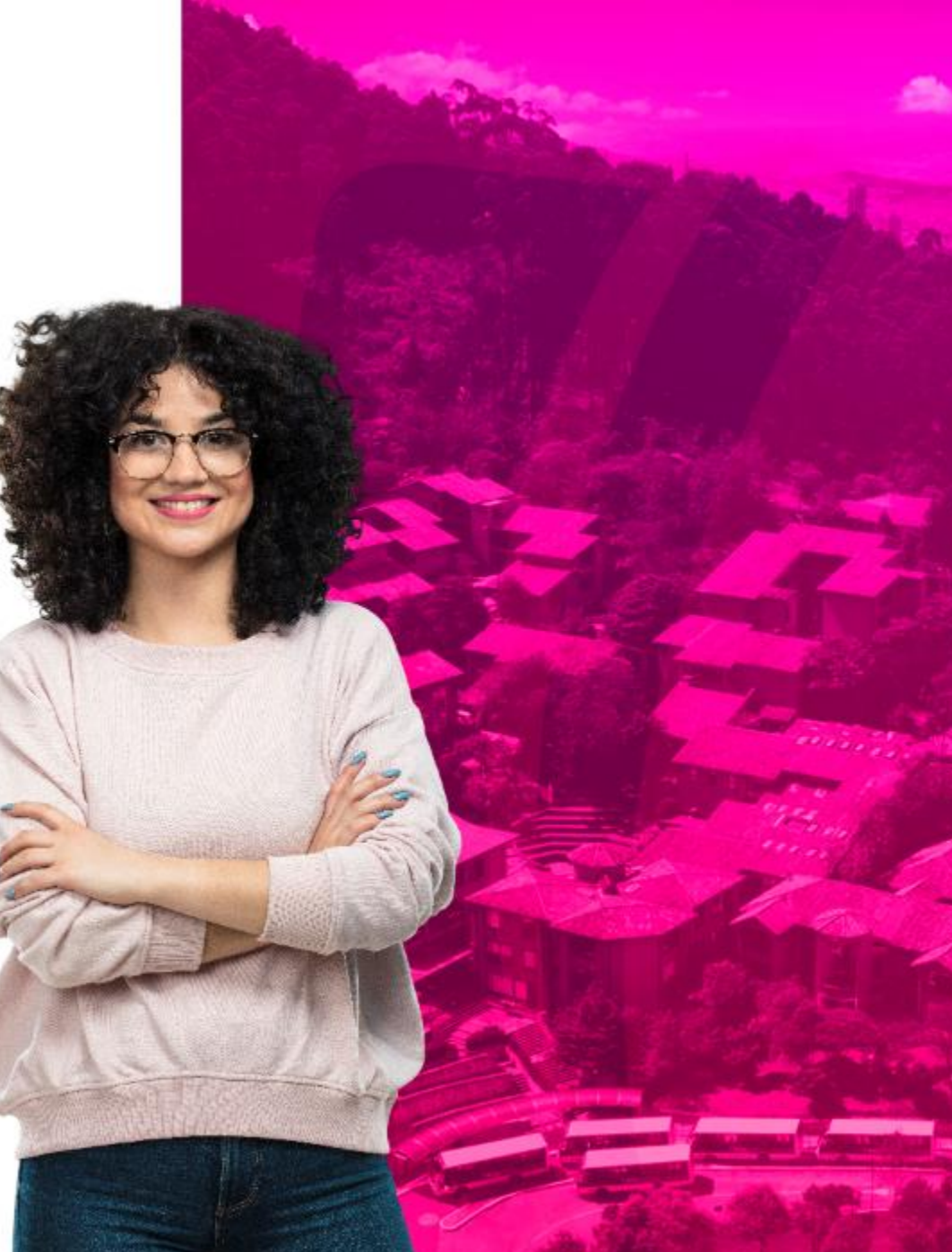

# COMPROMISOS DE LA SESIÓN

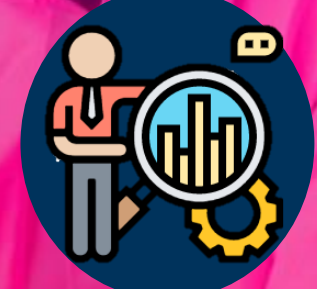

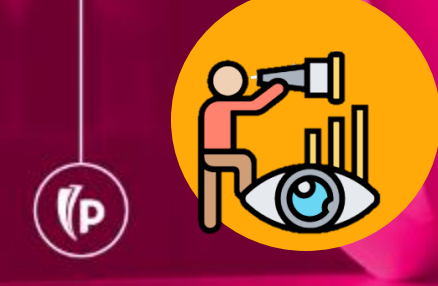

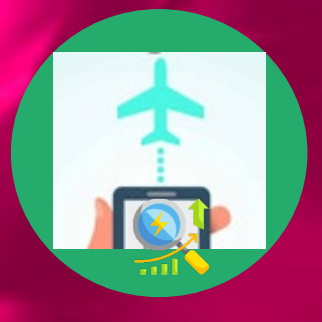

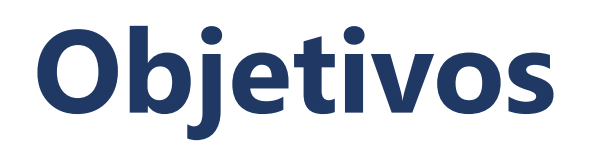

(P

Conocer y ejecutar el desarrollo del proceso de inscripción por bloques para cargar de manera masiva las inscripciones y sus características básicas.

Explicar de manera practica las funciones, procedimientos y lógica del MDUU A8, cuya funcionalidad principal es cargar datos para horario, restricciones de horario e Inscripción de curso de alumno.

Guiar al usuario en los procesos de asignación de modulo adicional

(D

# Agenda

#### **1. Inscripción de cursos:**

- Carga masiva de bloques por plan de estudios (MOD5)
- Cargue masivo académico (MDUU A8)

#### 2. Modulo Adicional

- 3. Ejercicios
- 4. Dudas o Inquietudes
- 5. Evaluación

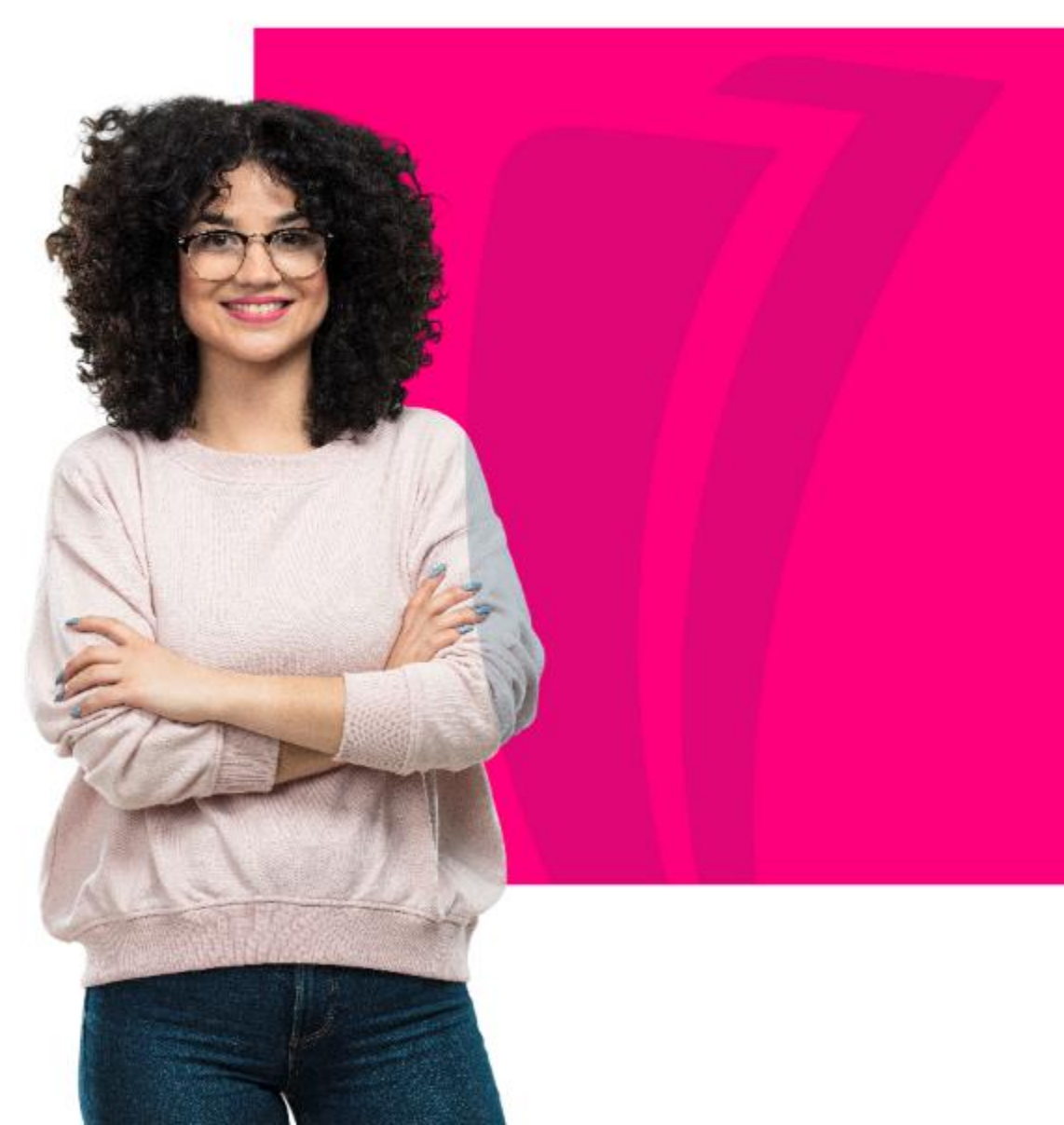

# Overview

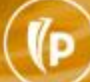

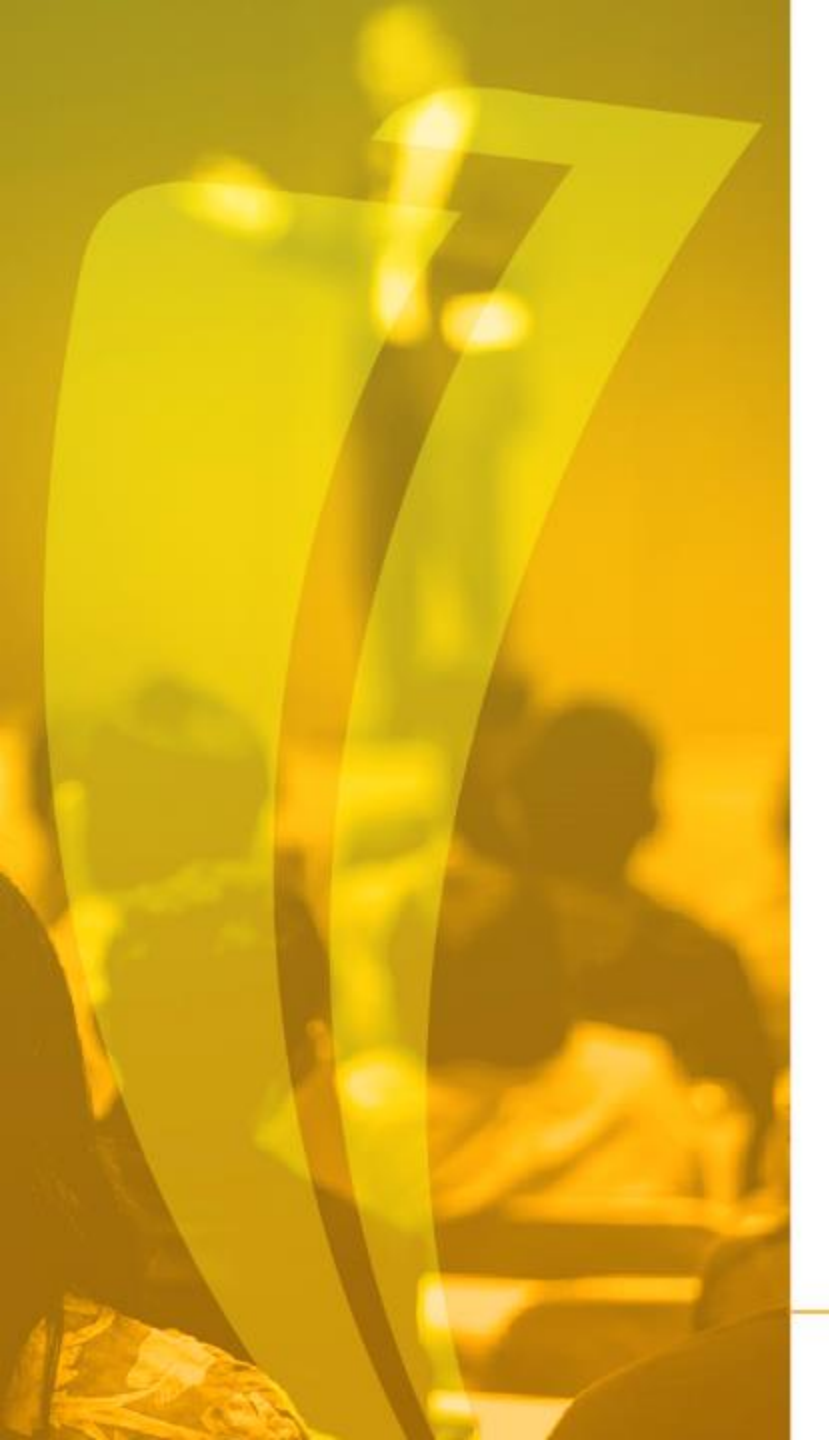

### Que es Banner?

Es un sistema de información integral con un amplio rango de funciones, desde la gestión estratégica de los datos, hasta el procesamiento de los registros

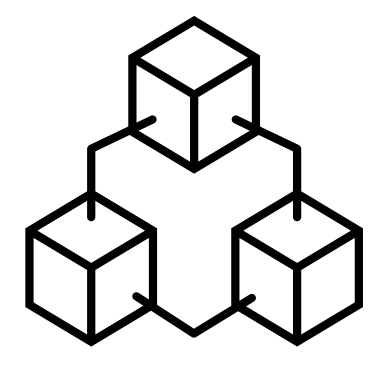

# Entorno de Trabajo

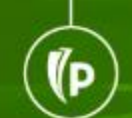

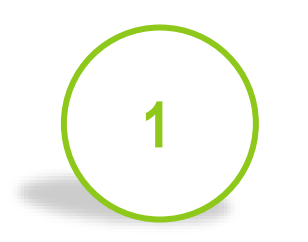

Banner consta de 2 ambientes:

- ✓ Admin Pages: Banner
   Nativo de Internet
- ✓ **SSB**:AutoServicio Banner.

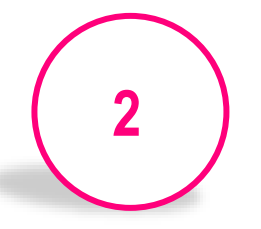

Las aplicaciones en Admin Pages se presentan en "Páginas Administrativas"

- Basadas en Bloques, Pestañas y Campos.
- El nombre de cada forma está hecho en base a una nomenclatura de 7 letras.

Las aplicaciones en AutoServicio están destinadas para los alumnos y profesores y se presentan como una página web estándar.

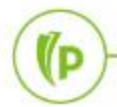

- Interacción con Banner
- Ingreso a Banner <a href="https://sispoli.ilumno.com/">https://sispoli.ilumno.com/</a>

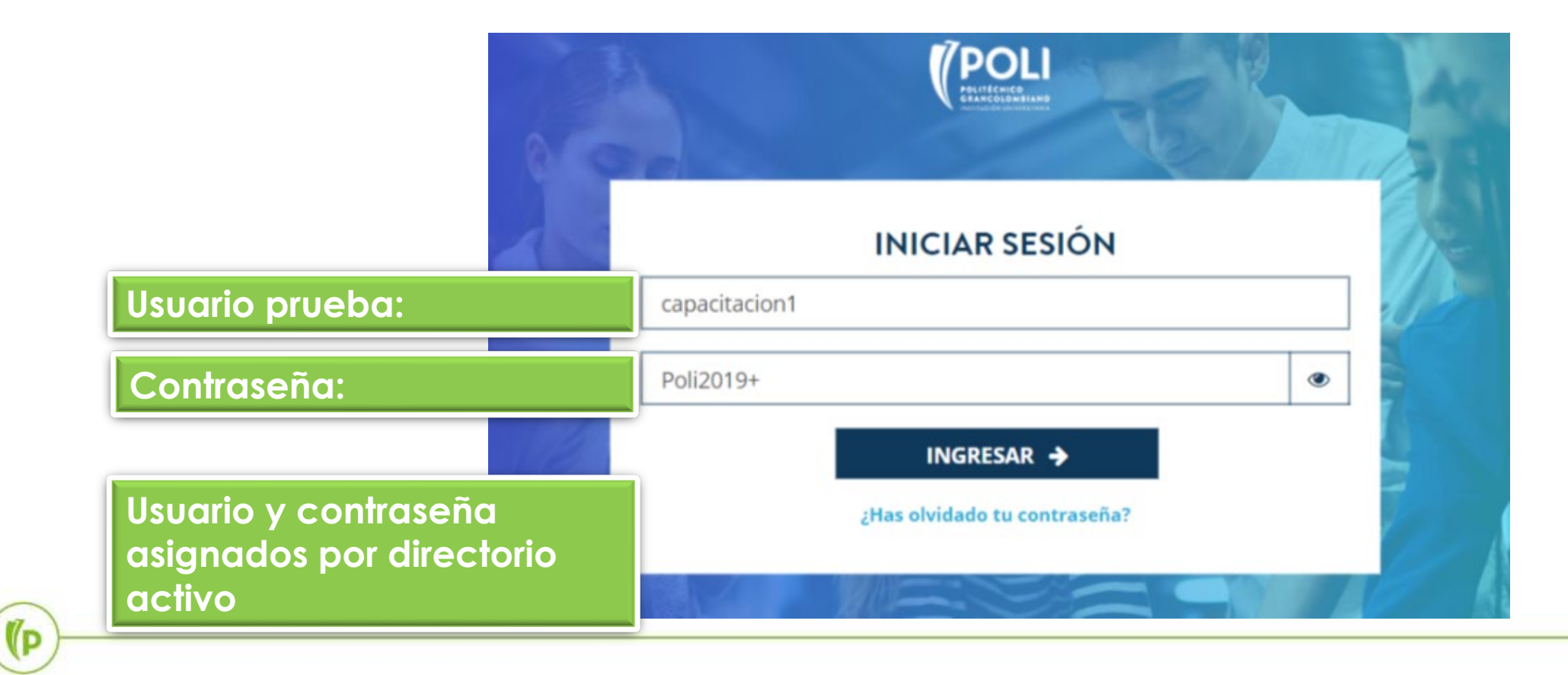

#### Pantalla de Inicio

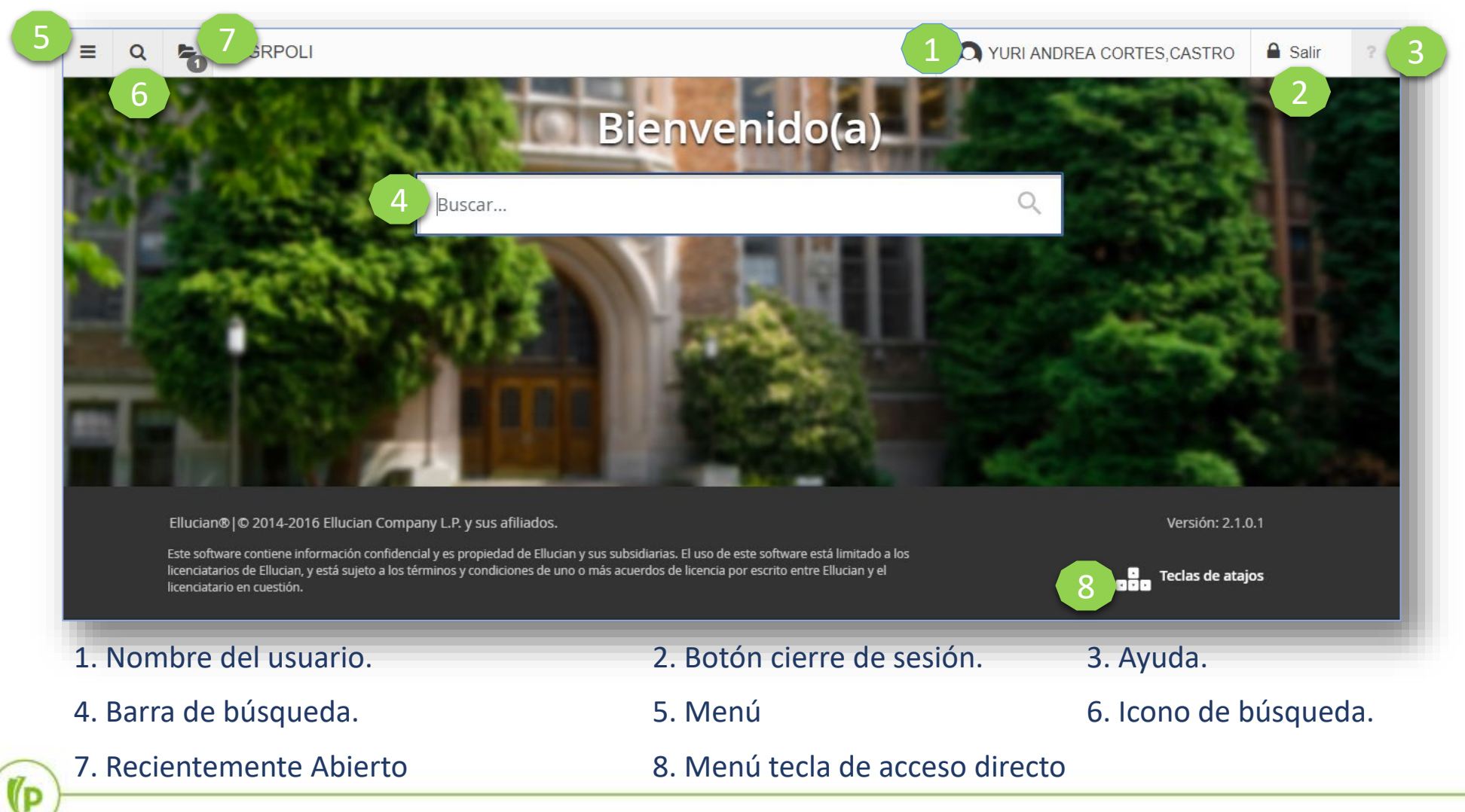

(P

Ambiente Admin Pages

|         | Pestañas                                                                                                    |      |  |  |  |
|---------|----------------------------------------------------------------------------------------------------|------|--|--|--|
| 51      | 🗙 Identificación de General de Personas SPAIDEN 9.3 (PRODB9DV) 🗈 AGREGAR 🖺 RECUPERAR 🛔 RELACIONADO 🔅 HERRAMIENTAS                  | 1    |  |  |  |
| Bloque  | ID: 201721189 CARLOS, CONTRERAS/BERRIOS A                                                                                          |      |  |  |  |
| Ciaro   | Identificación atual Identificación alterna Dirección Teléfono Biográfica Correo-e Contacto de emergencia Identificación adicional | nar. |  |  |  |
|         | ID 201721189 Tipo de nombre                                                                                                    |      |  |  |  |
|         | <ul> <li>✓ PERSONA</li> <li>         Bensona     </li> <li>         Más información              \vec{Filtersona}      </li> </ul> | rar  |  |  |  |
| Bloque  | Apellio     CONTRERAS/BERRIOS     Prefijo       Nombre     CARLOS        Segundo nombre     ALBERTO     Nombre carlos              |      |  |  |  |
| Detaile | - EMPRESA 🗄 Insertar 🖷 Eliminar 🖬 Copiar 🤻 Filt                                                                                    | rar  |  |  |  |
|         | Nombre                                                                                                    |      |  |  |  |
|         | 🕆 ORIGEN DE ID Y NOMBRE                                                                                                    | rar  |  |  |  |
|         | Última actualización                                                                                                    |      |  |  |  |
|         | GUAR                                                                                                    | RDAR |  |  |  |
|         | EDIT Registro: 1/1 SPRIDEN_CURRENT.PERS_SUFFIX [1] elluc                                                                           | ian  |  |  |  |

#### Ambiente SSB

#### ellucian.

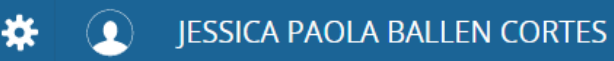

#### Servicios para alumnos

#### Hola JESSICA PAOLA BALLEN CORTES,

Esta es la página de entrada a sus servicios. Desde aquí, puede ir a las siguientes páginas usando el menú de Banner en el encabezado (Alt+M) dependiendo de su rol en la institución:

- Perfil de alumno para asesoría
- Perfil del alumno
- Ver Calificaciones
- Lista de clases
- Control de asistencia

Si tiene alguna pregunta, enviar un correo electrónico a la oficina de inscripciones.

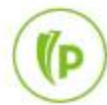

#### • Páginas Administrativas

 Las páginas administrativas de Banner tienen un nombre que es una nomenclatura de 7 letras:

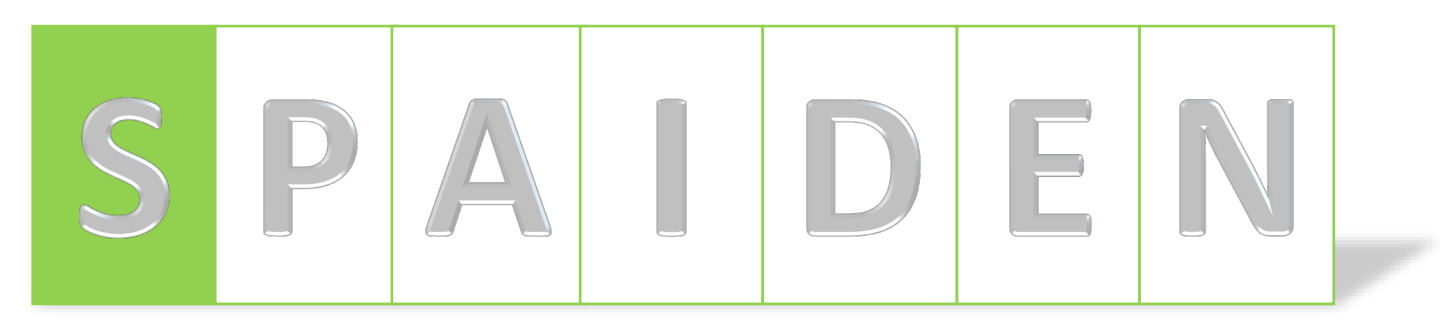

Posición 1:

- Identifica el producto de Banner al que pertenece la página administrativa, ejemplos:
  - $S \rightarrow$  Student: Alumnos
  - $F \rightarrow$  Finance: Finanzas
  - $G \rightarrow$  General: General
  - $T \rightarrow$  Accounts Receivable: Cuentas por Cobrar
  - W,Y,Z → Reservado para aplicaciones del cliente.

#### Páginas Administrativas

 Las páginas administrativas de Banner tienen un nombre que es una nomenclatura de 7 letras:

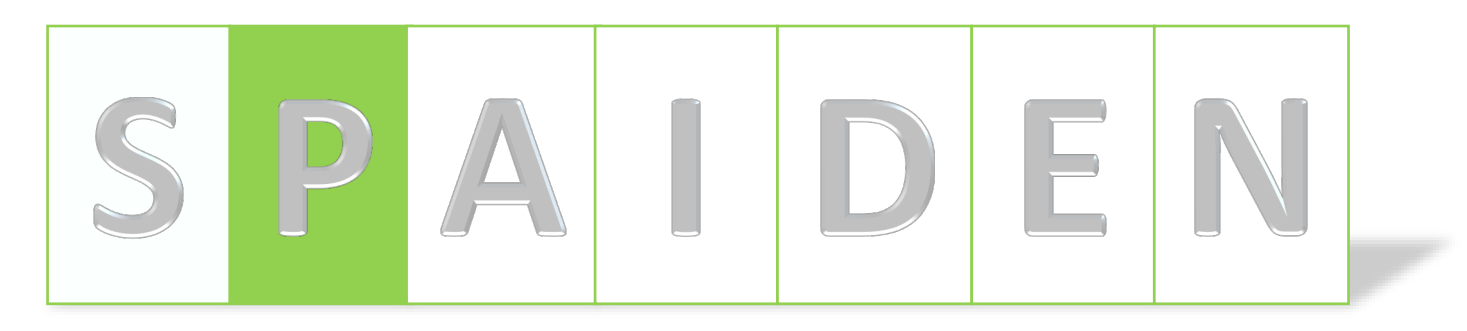

Posición 2:

- Identifica el módulo de Banner al que pertenece la página administrativa, ejemplos:
  - $A \rightarrow$  Admissions: Admisiones
  - $C \rightarrow$  Catalog: Catálogo
  - $F \rightarrow$  Registration/Fee Assessment: Inscripción/Estimación de Cuotas
  - T  $\rightarrow$  Validation Form/Table: Forma de Validación/Tabla
  - $P \rightarrow$  Person: Persona

#### Páginas Administrativas

 Las páginas administrativas de Banner tienen un nombre que es una nomenclatura de 7 letras:

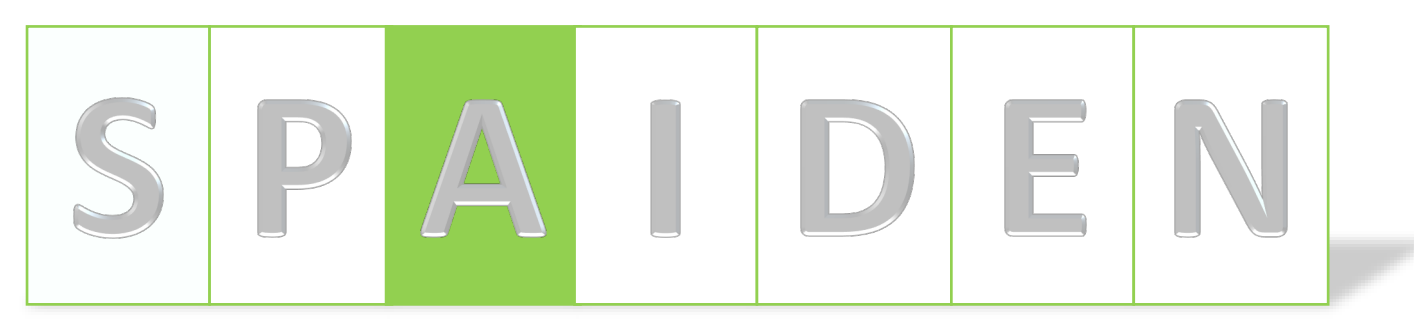

Posición 3:

- Identifica el tipo de página administrativa, ejemplos:
  - $A \rightarrow$  Application: Aplicación
  - I → Inquiry: Consulta
  - $P \rightarrow$  Process: Proceso
  - $R \rightarrow$  Rules Table, Reports, Process: Tabla de Reglas, Reportes
  - V → Validación

#### • Páginas Administrativas

 Las páginas administrativas de Banner tienen un nombre que es una nomenclatura de 7 letras:

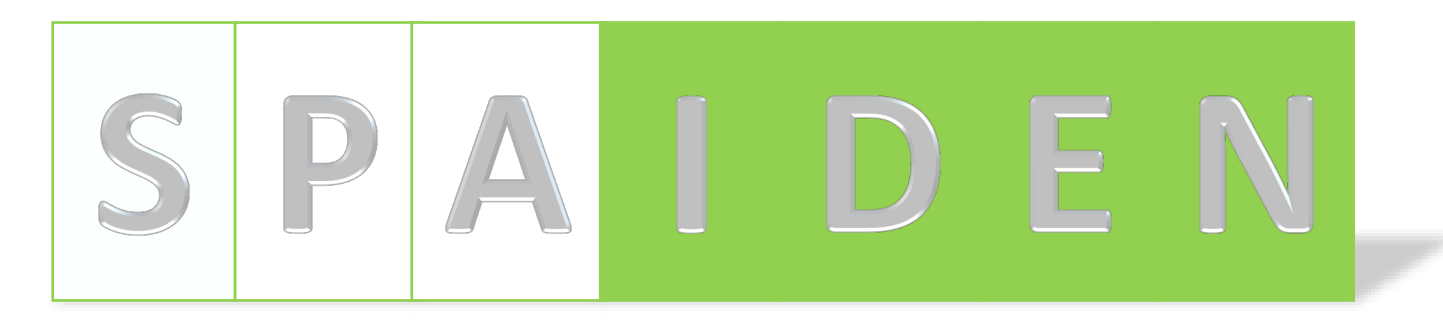

#### • Posición 4, 5, 6 y 7:

- Es una abreviación de la página administrativa en sí, ejemplos:
  - IDEN → Identification: Identificación
  - ADMS → Admission: Admisión
  - PERS → Person: Persona
  - ALST  $\rightarrow$  Attendance List: Lista de Asistencia
  - REGS → Registrations: Inscripciones

10

# Inscripción de cursos:

**V**P

# Carga masiva de bloques por plan de estudios (MOD5)

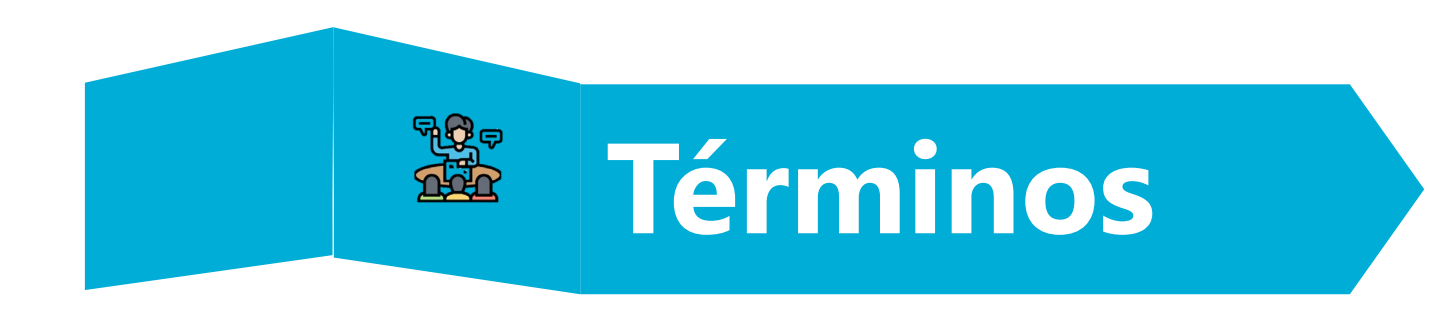

- **BLOQUE:** Agrupación de NRC que facilitan la inscripción de un estudiante.
- **STUDY\_PATH:** Funcionalidad que permite el manejo de programas simultáneos que un estudiante puede estar cursando.
- Cohorte: Conjunto de estudiantes que se matriculan por primera vez en un Programa Académico en el mismo Periodo Académico.

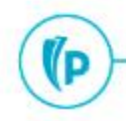

### Cargue Masivo Bloques : Contextualización

Asignación masiva de bloques se realiza en base al proceso nativo de Banner **SVAMREG**, considerando el plan de estudios del estudiante.

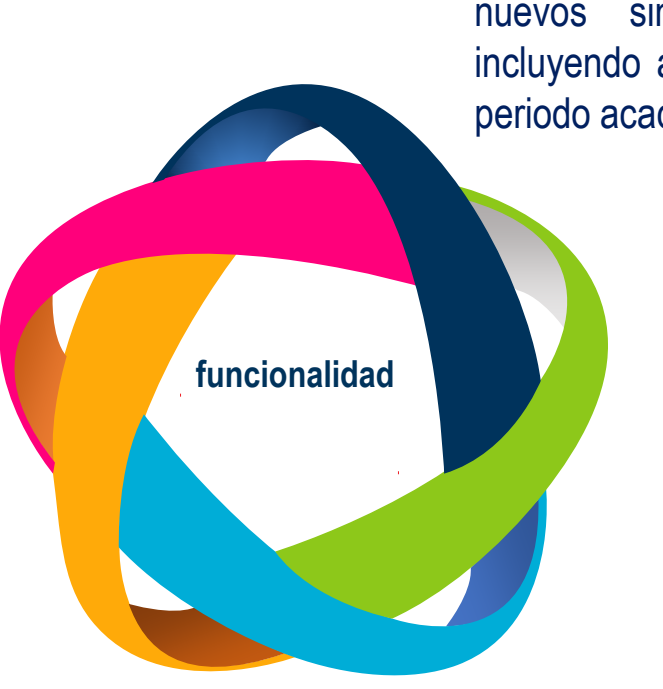

 Este proceso sólo aplica para estudiantes nuevos sin historia en la universidad incluyendo a estudiantes de convenio, en un periodo académico

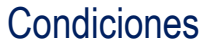

- Que el estudiante tenga asignado el bloque por plan de estudios SFAREGS
- Que los bloques tengan asignados NRC's,
   SVABLCK
- Una vez asignado el bloque de manera automática en la matricula, el paso siguiente es procesar masivamente la asignación de los NRC al estudiante por SVAMREG

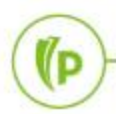

### Cargue Masivo Bloques : Esquema

Asignación masiva de NRC del bloque asignado ACTORES Usuario Back Office

#### PRECONDICIÓN

El estudiante nuevo en la institución incluyendo convenios debe tener asignado el bloque al momento de su matricula.

#### POSTCONDICIÓN

La ejecución debe asignar los NRC de bloques luego de procesarlos por SVAMREG

#### DESCRIPCIÓN

Previa configuración del módulo de bloques, usuario Back Office debe procesar SFAMREG para asignar los NRC del bloque ya asignado, debe validar todas las condiciones de una matrícula normal.

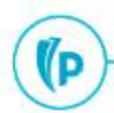

### Cargue Bloques : Captura masiva de inscripción

#### Ventana Principal

| × Captura masiv                             | a de inscripción SVAMREG 9.3.8 [LASC:8.6.1][MCLA:005.1.1] (POLI) |                        |             | AGREGAR | RECUPERAR | 💑 RELACIONADO       | 🗱 HERR/ | AMIENTAS   |
|---------------------------------------------|------------------------------------------------------------------|------------------------|-------------|---------|-----------|---------------------|---------|------------|
| Buscar Actualizar                           | Verificación de error Resultados                                 |                        |             |         |           |                     |         |            |
| CRITERIO DE BÚSQUEI                         | A                                                                |                        |             |         | 0         | Insertar 🗧 Eliminar | Copiar  | Ϋ, Filtrar |
| Fecha y periodo de ins                      | eripción                                                         |                        |             |         |           |                     |         |            |
| Periodo de                                  | 202060 SEGUNDO SEMESTRE 2020                                     | Fecha de inscripción * | 25-AGO-2020 |         |           |                     |         |            |
| inscripción                                 |                                                                  |                        |             |         |           |                     |         |            |
| Criterio de búsqueda<br>Periodo de búsqueda | 202080 SEGUNDO SEMESTRE 2020                                     | Nivel                  |             |         |           |                     |         |            |
| Abera en NPC                                |                                                                  | Comput                 |             |         |           |                     |         |            |
| Anota en NRG                                |                                                                  | Campus                 |             |         |           |                     |         |            |
| Status de inscripción                       |                                                                  | Escuela                |             |         |           |                     |         |            |
| Modo de calificar                           |                                                                  | Grado                  |             |         |           |                     |         |            |
| Bloque                                      |                                                                  | Programa               |             |         |           |                     |         |            |
| Clase                                       |                                                                  | Tipo de campo de       |             |         |           |                     |         |            |
|                                             |                                                                  | estudio                |             |         |           |                     |         |            |
| Atributo de alumno                          |                                                                  | Código de campo de     |             |         |           |                     |         |            |
|                                             |                                                                  | estudio                |             |         |           |                     |         |            |
| Cohorte                                     | 00PGPBO0F COHORTE NUEVOS 1 BOG PG                                | Departamento           |             |         |           |                     |         |            |
|                                             | Marcar ignorar elegibilidad de inscripción                       | Currículums            | Ninguno 🔻   |         |           |                     |         |            |
| Selección de població                       | n                                                                |                        |             |         |           |                     |         |            |
| Aplicación                                  |                                                                  | ID de creador          |             |         |           |                     |         |            |
| ID de selección                             |                                                                  | ID de usuario          |             |         |           |                     |         |            |

### Cargue Bloques : Captura masiva de inscripción

#### Ventana Actualizar

| × Captura masiv        | X Captura masiva de inscripción SVAMREG 9.3.8 [LASC:8.6.1][MCLA:005.1.1] (POLI) |                       |                                  |  |  |  |  |  |
|------------------------|---------------------------------------------------------------------------------|-----------------------|----------------------------------|--|--|--|--|--|
| Buscar Actualizar      | Verificación de error Resultados                                                |                       |                                  |  |  |  |  |  |
| FECHA Y PERIODO DE     | ECHA Y PERIODO DE INSCRIPCIÓN                                                   |                       |                                  |  |  |  |  |  |
| Periodo de             | 202060 ···· SEGUNDO SEMESTRE 2020                                               | Fecha de inscripción  | 25-AGO-2020                      |  |  |  |  |  |
| inscripción            |                                                                                 |                       |                                  |  |  |  |  |  |
| Ingreso                |                                                                                 |                       |                                  |  |  |  |  |  |
| Status de inscripción  |                                                                                 |                       | Solo ingreso                     |  |  |  |  |  |
| Procesamiento de blo   | line                                                                            |                       | _                                |  |  |  |  |  |
| Status de inscripción  | RM REGISTRO MASIVO                                                              |                       | Por Plan de Estudios             |  |  |  |  |  |
|                        | Bloque de proceso masivo                                                        |                       |                                  |  |  |  |  |  |
| Valores de agregar cu  | rso de inscripción                                                              |                       |                                  |  |  |  |  |  |
| NRC                    |                                                                                 | Nivel                 |                                  |  |  |  |  |  |
| Materia                |                                                                                 | Horas crédito         |                                  |  |  |  |  |  |
| Número de curso        |                                                                                 | Horas de cobro        |                                  |  |  |  |  |  |
| Sección                |                                                                                 | Horas intentadas      |                                  |  |  |  |  |  |
| Modo de calificar      |                                                                                 | Horas de status de    |                                  |  |  |  |  |  |
|                        |                                                                                 | hora                  |                                  |  |  |  |  |  |
| Fecha de inicio        |                                                                                 | Parte-de-periodo      |                                  |  |  |  |  |  |
| Fecha de fin           |                                                                                 | Método educativo      |                                  |  |  |  |  |  |
| Status de inscripción  |                                                                                 | Campus                |                                  |  |  |  |  |  |
| Valores de eliminar cu | rso de inscripción                                                              |                       |                                  |  |  |  |  |  |
| NRC                    |                                                                                 | Status de inscripción |                                  |  |  |  |  |  |
| Materia                |                                                                                 |                       | Eliminar todos los NRC           |  |  |  |  |  |
| Número de curso        |                                                                                 |                       | Eliminar registro de inscripción |  |  |  |  |  |
| Sección                |                                                                                 |                       |                                  |  |  |  |  |  |
|                        |                                                                                 |                       |                                  |  |  |  |  |  |

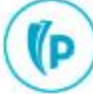

### Cargue Bloques : Captura masiva de inscripción

• Ventana de Resultados

| ×         | Captura masiva de inscripción SVAMREG 9.3.8 [LASC:8.6.1][MCLA:005.1.1] (POLI) |                       |                              |           |                      |              |                      |                     |                  |                      |
|-----------|-------------------------------------------------------------------------------|-----------------------|------------------------------|-----------|----------------------|--------------|----------------------|---------------------|------------------|----------------------|
| Buscar    | Actualizar                                                                    | Verificación de error | Resultados                   |           |                      |              |                      |                     |                  |                      |
| * RESULT  | SULTADOS 🗄 Insertar 🚍 Eliminar 📲 Copiar 🤻 Filtrar                             |                       |                              |           |                      |              |                      |                     |                  |                      |
|           | Periodo de 2                                                                  | 2060 SEGUNDO SE       | MESTRE 2020                  |           | Fecha de inscripción | 25-AGO-2020  |                      |                     |                  |                      |
|           | inscripción                                                                   |                       |                              |           |                      |              |                      |                     |                  |                      |
|           | Resultados 🔘                                                                  | Seleccionar todo      | Deseleccionar todo 🔵 Ninguno |           |                      |              |                      |                     |                  |                      |
| * DETALL  | E DE RESULTADO                                                                | \$                    |                              |           |                      |              |                      | 🔁 ins               | ertar 🖪 Eliminar | 🖥 Copiar 🛛 🔍 Filtrar |
| Seleccion | ar                                                                            | ID                    | Nombre                       | Retención | Fallecido            | Confidencial | Agregado manualmente | Actualizar resultad | os Mensa         | Je                   |
|           |                                                                               | 100182830             | POLI SIERRA SOLANO, INGRID   |           |                      |              |                      | Ninguno             |                  |                      |
|           |                                                                               | 100022518             | Stewart, Robbyn              |           |                      |              |                      | Ninguno             |                  |                      |
| . ₩. ◄    | Registro 1 de 2                                                               |                       |                              |           |                      |              |                      |                     |                  |                      |
| * ENVIO   | NVIO                                                                          |                       |                              |           |                      |              | 📲 Copiar 🛛 👻 Filtrar |                     |                  |                      |
|           |                                                                               |                       |                              |           |                      |              |                      |                     |                  |                      |

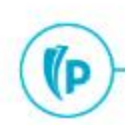

(P

# Y AHORA, LA PRÁCTICA

BANNER https://sispoli.ilumno.com/

> User: capacitacionb Pass: Colombia123\*

# Cargue masivo académico (MDUU A8)

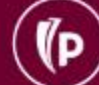

# Términos

- NRC: código de identificación ,único en cada período, asignado por el sistema a cada sección de los cursos.
- MODO CALIFICACION: Se refiere al sistema de calificación que puede ser usado para calificar los cursos.
- MDUU: Utilidad de actualización masiva de datos.
- STUDY\_PATH: Funcionalidad que permite el manejo de programas simultáneos que un estudiante puede estar cursando.
- ID: Código de identificación único que asigna el sistema a una persona
- **Templates:** Plantillas

D)

### Cargue Masivo Académico : Contextualización

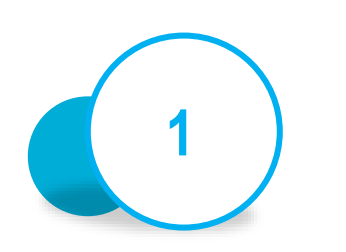

La lógica del procedimiento se divide en 3 partes:

Cargue programación académica

**SSASECT** (Horario)

Cargue de restricciones

**SSARRES** (Restricciones de horario)

Cargue de inscripciones

(D

SFAREGS Inscripción de curso de alumno

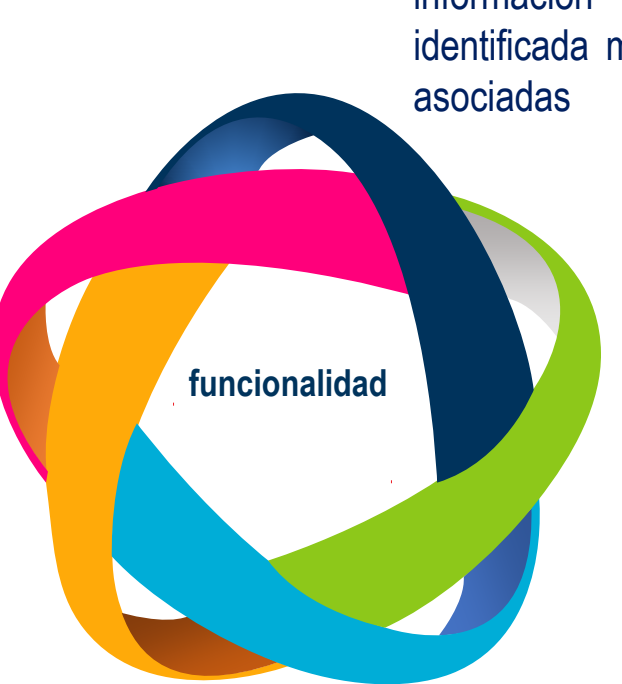

La nomenclatura para la lectura de los archivos, deberán comenzar con el nombre de información a ser cargada, la cual estará identificada mediante las páginas administrativas

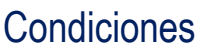

- Tener definida la programación académica
- Que los estudiantes se encuentren habilitados académica y financieramente

Al ejecutar este MDUU, no solo se genera el reporte SQL que puede ser visualizado en la Bitácora de SQL, sino también, se genera un archivo csv en el servidor, el cual, sirve como un archivo log de los posibles errores encontrados.

# Cargue Inscripciones: Estructura Archivo

| POSICIÓN | VALORES**    | DESCRIPCION           |                                                                                                    |
|----------|--------------|-----------------------|----------------------------------------------------------------------------------------------------|
| 1        | STVTERM_CODE | PERIODO               | Fiemplo, archivo csv                                                                                 |
| 2        | SPRIDEN_ID   | ID                    |                                                                                                    |
| 3        | STUDY_PATH   | PLAN DE ESTUDIOS      | Archivo Edición Formato Ver Ayuda                                                                    |
| 4        | SSBSECT_CRN  | NRC                   | 202010,100041041,3,10037,RE,UG,<br>202010,100041041,3,10030,RE,UG,<br>202010,100041041,3,10035,RE,UG |
| 5        | STVRSTS_CODE | STATUS DE INSCRIPCION | 202010,100041041,5,10055,10055,10055                                                                 |
| 6        | STVLEVL_CODE | NIVEL                 |                                                                                                    |
| 7        | STVGMOD_CODE | MODO CALIFICACION     |                                                                                                    |

\*\*Todos los valores son

obligatorios.

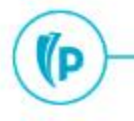

## Cargue Inscripción : Ejecución del MDUU

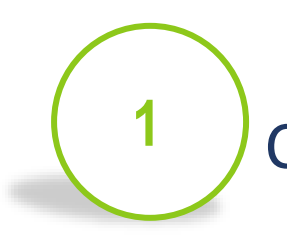

Carga del archivo (GUAUPLP)

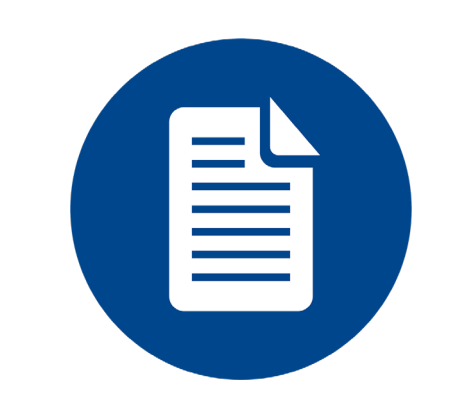

SFAREGS\_xxxx.csv formato Encode UTF-8

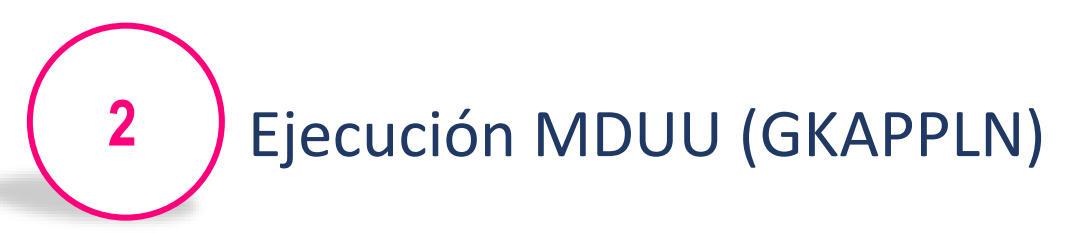

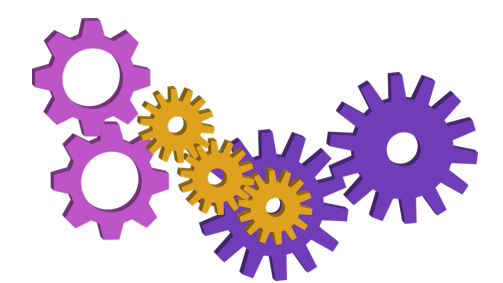

regla de CARGUE\_ACADEMICO\_R acción CARGUE\_ACADEMICO\_A

(3) V

(P

#### Visualización de Resultados

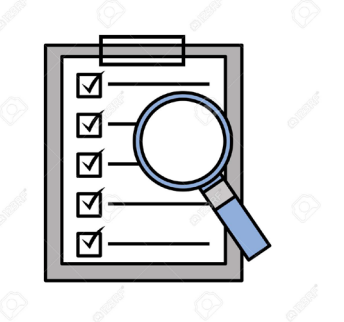

"Ver Bitácora SQL"

# Y AHORA, LA PRÁCTICA

BANNER https://sispoli.ilumno.com/

> User: capacitacionb Pass: Colombia123\*

# **Modulo Adicional**

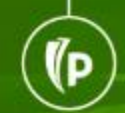

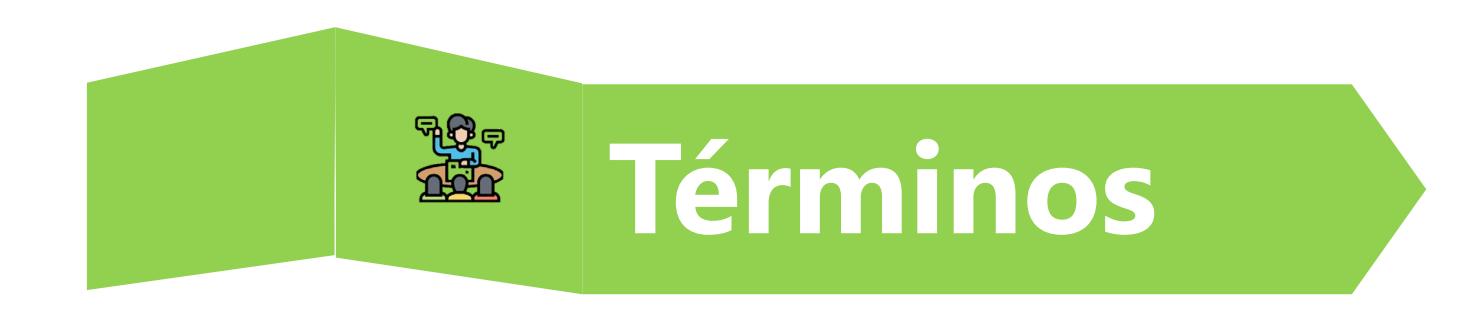

- Cohorte: Conjunto de estudiantes que se matriculan por primera vez en un Programa Académico en el mismo Periodo Académico.
- Módulo adicional: es aquel que el estudiante de la modalidad virtual puede solicitar, previo cumplimiento de los requisitos establecidos por la Institución para este efecto.

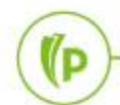

## Modulo Adicional: Contextualización

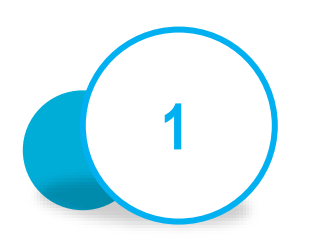

(D

De acuerdo a las reglas de negocio definidas, el sistema permitirá a cierto grupo estudiantil, registrar créditos académicos adicionales y su cobro será aplicado de acuerdo a las reglas de cobro definidas en el módulo de Cuentas por Cobrar.

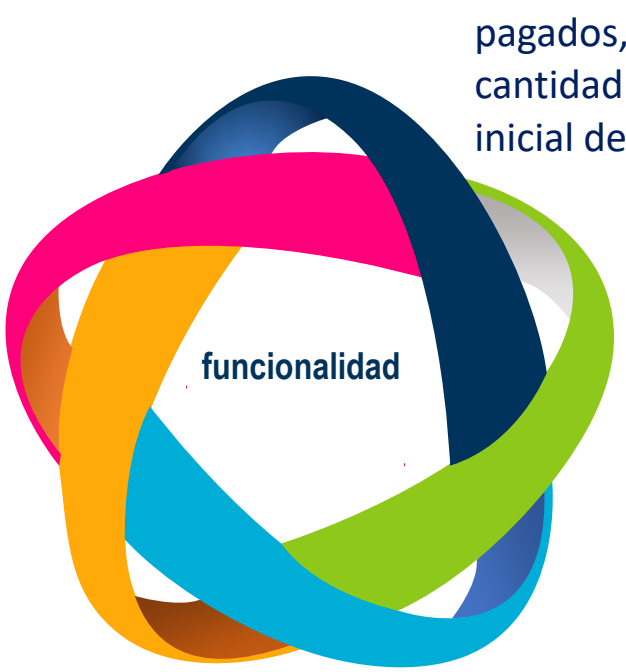

Se configura el número de créditos en sobrepaso que se asignarán al alumno en función de sus atributos académicos y financieros (SZACRSP)

Se ejecutará el borrado de cursos registrados que no hayan sido confirmados y los cursos inscritos en sobrepaso que no hayan sido pagados, asegurando que se mantenga la cantidad de créditos registrados en la inscripción inicial del alumno.

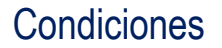

- ✓ Promedio (rango)
  - ✓ Tipo pga
    - S-ultimo periodo
    - ✓ A-acumulado
- ✓ Número de créditos (4 créditos)
  - excluir (0 créditos) media matr.
- Pago matricula actual
  - ✓ Sin check pago media matr.

### Modulo Adicional: Ejecución

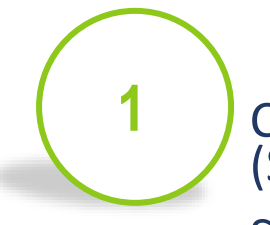

Configuraciones por periodo (SZACRSP)

• SOATERM estimación en línea

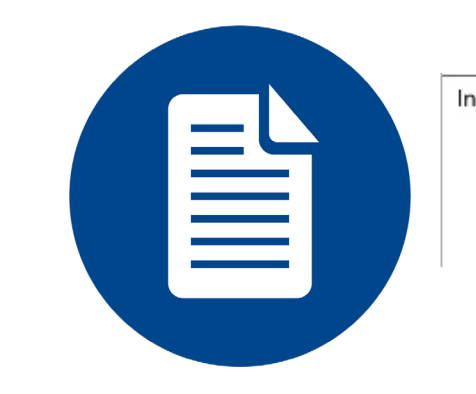

Indicador de Cálculo "S" o marca, adicionar créditos adicionales: "S" o marca, adicionar créditos en sobrepaso al máximo de créditos en forma SFAREGS "N" o nulo, adicionar créditos en sobrepaso a la sumatoria de créditos académicos registrados en el período.

Configuraciones (GTVSDAX)

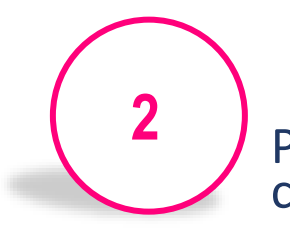

Proceso para el cálculo y asignación de créditos en sobrepaso (SZPCRSP).

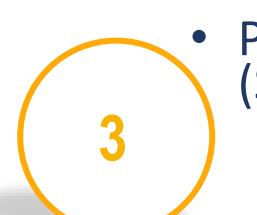

(D

Proceso para el borrado de cursos (SZPDECA)

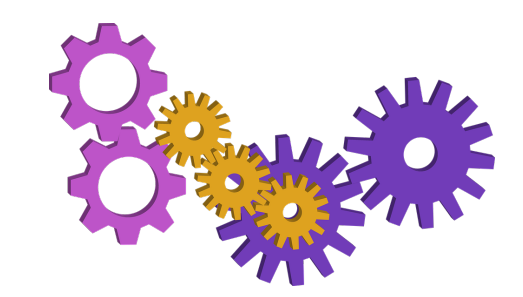

### Modulo Adicional: Parámetros de Ejecución

|            | Secuencia | Nombre Parámetro            | Opcional/<br>Requerido | Descripción                                                                                                    |
|------------|-----------|-----------------------------|------------------------|----------------------------------------------------------------------------------------------------|
| $\bigcirc$ | 01        | Período                     | Requerido              | Código de período a ser evaluado.                                                                                                    |
| 2          | 02        | Programa Académico          | Requerido              | Código de Programa Académico a ser evaluado                                                                                                    |
| SZPCRSP    | 03        | ID estudiante               | Opcional               | Id del estudiante en caso de ejecutar el proceso de manera individual. Si se<br>ingresa este dato el proceso ignorará los parámetros ingresados en los<br>campos de selección de población. |
|            | 04        | Selección ID                | Opcional               | Se ingresa el código de selección de población que contiene los alumnos a procesar.                                                                                                    |
|            | 05        | Aplicación ID               | Opcional               | Código de aplicación utilizado por la selección de población                                                                                                    |
|            | 06        | ID Creador                  | Opcional               | ID de usuario que ejecutó la selección de población                                                                                                    |
|            | 07        | Modalidad(Audit/Upd<br>ate) | Requerido              | El proceso puede ejecutarse en modo de consulta o actualización                                                                                                    |

### Modulo Adicional: Parámetros de Ejecución

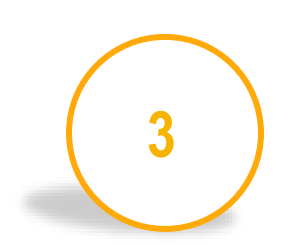

**SZPDECA** 

| Secuencia | Nombre Parámetro   | Opcional/Requ<br>erido | Descripción                                                                                                    |
|-----------|--------------------|------------------------|----------------------------------------------------------------------------------------------------|
| 01        | Período            | Requerido              | Código del período para el cual se ejecutará el borrado.                                                                                                    |
| 02        | Número de ID       | Opcional               | Id del estudiante en caso de ejecutar el proceso de manera individual. Si se<br>ingresa este dato el proceso ignorará los parámetros ingresados en los campos de<br>selección de población.                       |
| 03        | Selección ID       | Opcional               | Se ingresa el código de selección de población que contiene los alumnos a procesar.                                                                                                    |
| 04        | Aplicación         | Opcional               | Código de aplicación utilizado por la selección de población                                                                                                    |
| 05        | ID Usuario creador | Opcional               | ID de usuario que ejecutó la selección de población                                                                                                    |
| 06        | Tipo de ejecución  | Requerido              | El proceso puede ejecutarse en modo consulta o actualización (Auditoría: A, Up<br>Date: U)                                                                                                    |
| 07        | Tipo de Borrado    | Requerido              | El proceso puede ejecutarse para borrar los cursos adicionales inscritos que no<br>hayan sido pagados (1) o para borrar los cursos inscritos que no hayan sido<br>confirmados por el alumno en autoservicios (2). |
| 08        | Fecha de corte     | Opcional               | Fecha para la cual se considerarán el vencimiento del turno asignado al alumno<br>para su inscripción. Aplica al seleccionar la opción 2 en el parámetro anterior.                                                |

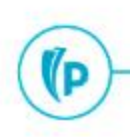

(D

# Y AHORA, LA PRÁCTICA

BANNER https://sispoli.ilumno.com/

> User: capacitacionb Pass: Colombia123\*

(P

# Dudas o inquietudes

## Evaluación

### Examen y Encuesta de Satisfacción - Matrícula: inscripción de cursos modulo adicional

# GRACIAS